# Aide à l'utilisation des extensions pour Circé v5

### **1** Principe d'une extension pour Circé v5

Une installation de Circé est une extension qui peut être ajoutée au logiciel Circé déjà installé sur votre ordinateur. Elle est en général destinée à des professionnels pour des usages très spécifiques, et permet de réaliser des transformations ou conversions de coordonnées que le logiciel Circé Service Public ne prévoit pas en mode standard.

### 2 Installation de l'extension

#### 2.1 Téléchargement et décompression

Une extension pour Circé v5 se présente sous la forme d'un dossier compressé (extension .zip), téléchargeable depuis la page <u>https://geodesie.ign.fr/index.php?page=circe</u>.

Une fois téléchargé, ce dossier doit être décompressé. Une fois copié dans le répertoire approprié il se présentera alors sous la forme d'une nouvelle zone pour Circé.

#### 2.2 Installation de Circé

Pour pouvoir utiliser les extensions de Circé, il faut bien entendu que le logiciel Circé v5 soit installé sur votre machine.

L'exécutable d'installation de Circé v5 Service Public est téléchargeable depuis la page <u>https://geodesie.ign.fr/index.php?page=circe</u>, au chapitre « Téléchargements »

#### 2.3 Ajout de l'extension

Une fois le logiciel Circé v5 installé, il suffit de copier le dossier de l'extension dans le dossier où ont été installées les différentes zones.

Par exemple, pour la version 5.4.1, par défaut, il s'agit du dossier C:\ProgramData\IGN\Circe\5-4-1\Service-public\

Le dossier C:\ProgramData est un dossier caché par défaut. Pour pouvoir le visualiser et y copier l'extension, il faut au préalable aller dans le menu Fichier/Modifier les options des dossiers et de recherche de l'explorateur de fichiers de Windows. Puis, dans l'onglet Affichage, il faut cocher l'option « Afficher les fichiers, dossiers et lecteurs cachés ».

| Options de                                                                                                    | es dossiers                                                                                                    |                                                                                                    |                                                                                             | ×                                     |  |  |
|----------------------------------------------------------------------------------------------------|----------------------------------------------------------------------------------------------------|----------------------------------------------------------------------------------------------------|---------------------------------------------------------------------------------------------|---------------------------------------|--|--|
| Général                                                                                                    | Affichage                                                                                                    | Rechercher                                                                                                    |                                                                                             |                                       |  |  |
| Affichage des dossiers<br>Vous pouvez appliquer cet affichage (Détails ou<br>lcônes, par exemple) à tous les dossiers du même<br>type.<br>Appliquer aux dossiers<br>Réinitialiser les <u>d</u> ossiers |                                                                                                    |                                                                                                    |                                                                                             |                                       |  |  |
| Paramètres avancés :                                                                                                    |                                                                                                    |                                                                                                    |                                                                                             |                                       |  |  |
|                                                                                                    | <ul> <li>Afficher les gestionnaires d'aperçu dans le volet de visual </li> <li>Afficher les informations concernant la taille des fichiers d.</li> <li>Afficher les lettres de lecteur</li> <li>Afficher les notifications du fournisseur de synchronisation</li> <li>Fichiers et dessing eschés</li> </ul> |                                                                                                    |                                                                                             |                                       |  |  |
|                                                                                                    | Affiche     Ne pa     Lors de la     Effectu     Sélect                                                                                                    | er les fichiers, dossiers<br>s afficher les fichiers, o<br>saisie en mode d'affic<br>uer la saisie automatiq<br>ionner l'élément affich | et lecteurs cach<br>nossiers ou lecteu<br>hage Liste<br>uement dans la z<br>é correspondant | és<br>urs cach<br>one Rec<br>au texte |  |  |
| < ∠                                                                                                    | Masquer le                                                                                                    | es conflits de fusion de                                                                                                    | dossiers                                                                                    | >                                     |  |  |
|                                                                                                    |                                                                                                    |                                                                                                    | <u>P</u> aramètres p                                                                        | var défaut                            |  |  |
|                                                                                                    |                                                                                                    | ОК                                                                                                    | Annuler                                                                                     | Appliquer                             |  |  |

## 3 Utilisation de l'extension

#### 3.1 Exemple

Après avoir copié le dossier de l'extension à l'endroit adéquat, il suffit de lancer le programme Circé pour pouvoir bénéficier d'une nouvelle zone correspondant à l'extension, accessible depuis le menu Zone.

Dans l'exemple ci-dessous, plusieurs extensions ont été installées, dont celle permettant le calcul des **corrections ortho-normales** en France Métropolitaine. Il suffit de sélectionner l'extension désirée pour avoir accès à toutes ses fonctionnalités.

| 🌃 Circé Réunion          |           |        |      |   |  |  |
|--------------------------|-----------|--------|------|---|--|--|
| Zone                     | Affichage | Outils | Aide |   |  |  |
| Antilles                 |           |        |      |   |  |  |
| Correction_Ortho-normale |           |        |      |   |  |  |
| FT                       | М         |        |      |   |  |  |
| Guyane                   |           |        |      |   |  |  |
| Kerguelen                |           |        |      |   |  |  |
| LT                       | F         |        |      | L |  |  |
| м                        | Mayotte   |        |      |   |  |  |
| м                        | etropole  |        |      | Ł |  |  |
| Re                       | union     |        |      |   |  |  |
| Saint-Pierre-et-Miquelon |           |        |      |   |  |  |
|                          |           | -      |      |   |  |  |